## **EXAMPLE A USA WRESTLING MEMBERSHIP**

| Go to:<br>www.usawmembership.com                                                                                                    | Create you       Des Accue         Under the number of the number of the num                                                                                                    |
|----------------------------------------------------------------------------------------------------|----------------------------------------------------------------------------------------------------|
| You will be logged into you<br><b>'MY PROFILES'</b> section.                                                                                                    | Follow the next step only if you <b>do not</b> see your athletes name on this screen.                                                                                                    |
|                                                                                                    | FILE NEW PROFILE If your child is new to wrestling, select 'NEW PROFILE' and follow instructions.                                                                                                    |
| Once their profile is claimed and in your<br>account, select 'MANAGE PROFILE'<br>BOI R Ashey Singh CT O O<br>5401 R Hunter Singh CT O O                                                                                                    | From here you can update info, add<br>profile picture, etc.          •       •       •       •       •       •       •       •       •       •       •       •       •       •       •       •       •       •       •       •       •       •       •       •       •       •       •       •       •       •       •       •       •       •       •       •       •       •       •       •       •       •       •       •       •       •       •       •       •       •       •       •       •       •       •       •       •       •       •       •       •       •       •       •       •       •       •       •       •       •       •       •       •       •       •       •       •       •       •       •       •       •       •       •       •       •       •       •       •       •       •       •       •       •       •       •       •       •       •       •       •       •       •       •       •       •       •       •       •       •       •       •       •       •       •                                                                                                    |
| You will need to,<br>however, select<br>'ADD CLUB<br>AFFILIATION(S)'                                                                                                    | If this is your athletes first time wrestling, or if your first time wrestling with our league, you will need to add <b>'Killingly Youth Wrestling'</b> as your athletes affiliated club and it is set to <b>'PRIMARY'</b>                                                                                                    |
| Next select <b>'MANAGE'</b> from the menu bar at the top.<br>Then from the drop down select <b>'MEMBERSHIPS'</b>                                                                                                    |                                                                                                    |
| Select<br>'PURCHASE/RENEW<br>MEMBERSHIPS'<br>PURCHASE / RENEW MEMBERSHIPS<br>Mv Memberships                                                                                                    | Athlete<br>Athlete<br>Ath |
| Memberships for the 2024-25 season are available for purchase.<br>Memberships will expire on August 31, 2025.<br>**Remember that this fee/registration is good for the year. All<br>USA Wrestling Memberships expire yearly on August 31st |                                                                                                    |
| Select<br>'PRINT CARDS'<br>PRINT CARDS G                                                                                                    | A copy of card(s) will be automatically<br>downloaded to whatever device you're using.<br>Please print/screenshot/e-mail the card(s). You<br>can either bring them to a board member at the<br>next practice. Or e-mail<br><b>killinglyyouthwrestling@yahoo.com</b>                                                                                                    |
| <b>**THIS MUST BE DONE IN ORDER TO PRACTICE**</b><br>There are a limited amount of scholarships available for those who qualify. Reach out to a board member for more information                                                          |                                                                                                    |